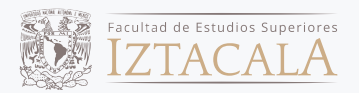

## INSTRUCTIVO

A partir del segundo año de la carrera, continuarás tus estudios en una de las Clínicas Odontológicas. Para llevar a cabo la asignación de las Clínicas Odontológicas de manera equitativa, se realizará de acuerdo al promedio general del Certificado de Bachillerato.

Deberás de llenar el formato para dicha asignación en la siguiente liga, donde incorporarás los documentos que se piden.

Ingresa a la dirección:

https://antares.iztacala.unam.mx/odontologia/index.php/clinica/seleccion\_opciones

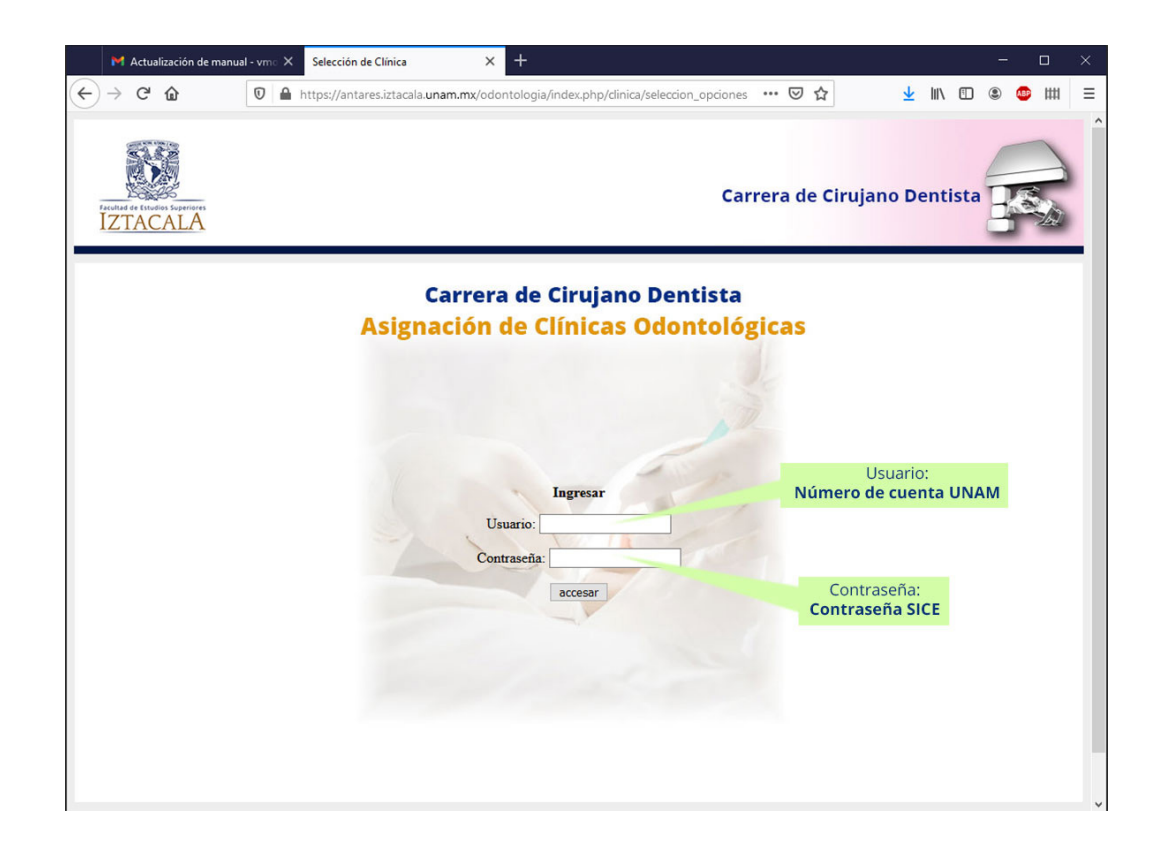

Deberás ingresar los siguientes datos en los espacios correspondientes:

**Usuario:** Número de cuenta UNAM (sin guiones o espacios).

**Contraseña:** La contraseña que habitualmente usas para ingresar al Sistema Integral de Control Escolar de la FES Iztacala (SICE).

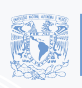

Av. de los Barrios No. 1, Los Reyes Ixtacala Tlalnepantla, Edo. de México, C.P. 54090

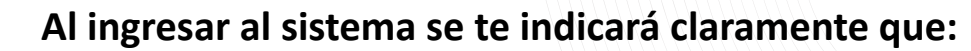

## Deberás contar con TRES archivos para completar tu registro

(Consulta los DETALLES DE LA DOCUMENTACIÓN al final del instructivo)

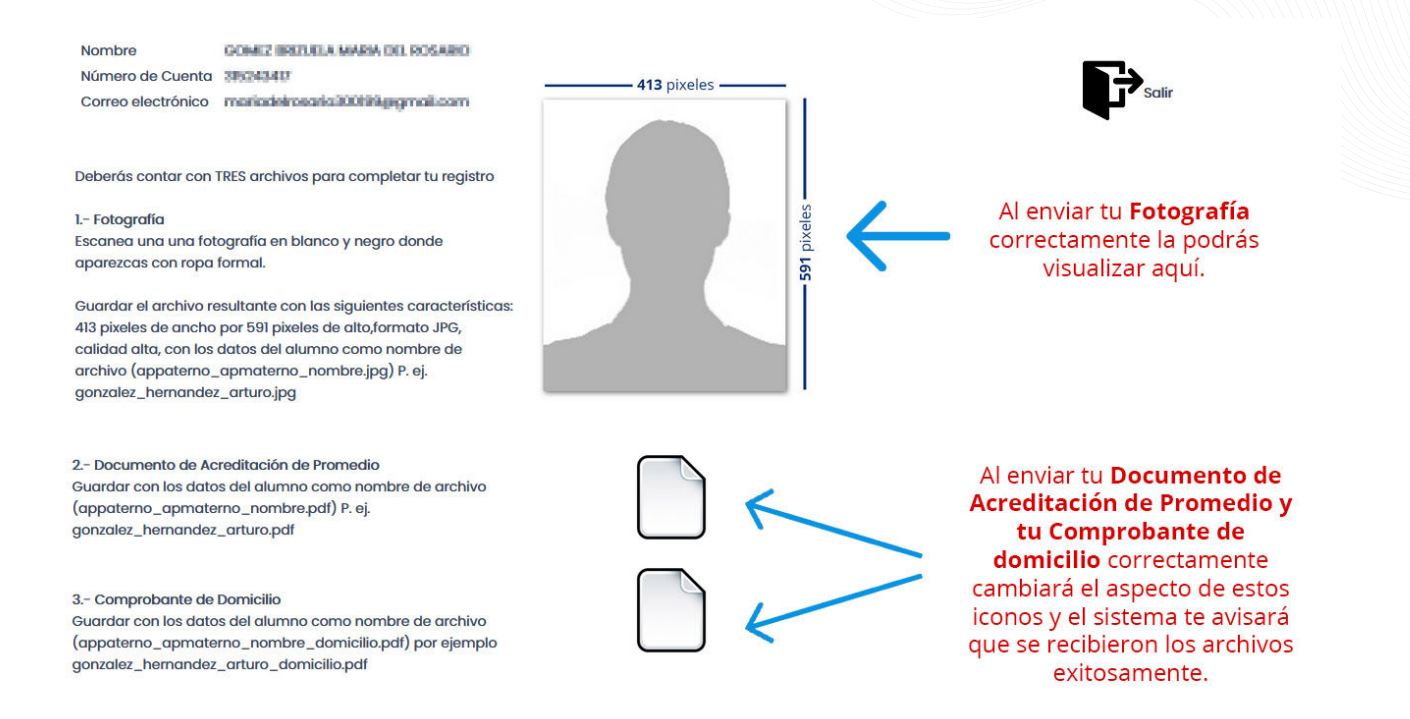

#### Utiliza el botón "Examinar" para selecciónar cada uno de los tres archivos previamente preparados

| Agregar fotografía:                    | Examinar Ningún archivo seleccionado.                                                                          |   |
|----------------------------------------|----------------------------------------------------------------------------------------------------|---|
| Agregar Documento de<br>Acreditación : | Examinar Ningún archivo seleccionado.                                                                          |   |
| Agregar Comprobante de<br>Domicilio :  | Examinar Ningún archivo seleccionado.                                                                          |   |
| Correo electrónico                     | moniodelresonio/801.9548-gmeil.com                                                                             | _ |
| Confirma correo<br>electrónico         | Istantadeirostanccitot #Higginal.com                                                                           |   |
| Teléfono/Núm. Cel.                     | 5648793221                                                                                                    |   |
| Dirección                              | Av de los Barrios Núm 432, Los<br>Reyes <u>Ixtacals</u> , Tlalnepantla de<br>Baz, Estado de México. C.P. 54090 |   |
| Promedio Bachillerato:                 | 8.75                                                                                                    |   |
| Grupo de Proc:                         | 1112                                                                                                    |   |
| Primera Opción:                        | Seleccionar                                                                                                    | • |
| Segunda Opción:                        | Seleccionar                                                                                                    | • |
| Tercera Opción:                        | Seleccionar                                                                                                    | • |

| (únicamente formato jpg) |  |  |
|--------------------------|--|--|
| (únicamente formato pdf) |  |  |
| (únicamente formato pdf) |  |  |
| (campo requerido)        |  |  |
| (campo requerido)        |  |  |
| (campo requerido)        |  |  |
| (campo requerido)        |  |  |
| (campo requerido)        |  |  |
| (campo requerido)        |  |  |
| (campo requerido)        |  |  |

Deberás complementar el formulario agregando tu correo electrónico, teléfono celular o fijo, dirección completa (Calle, número exterior, número interior colonia, alcaldía o municipio, estado, código postal), promedio de bachillerato ( el mismo que aparece en tu certificado) y grupo de procedencia en los espacios correspondientes a cada campo.

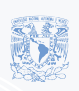

Cirujano Dentista

Facultad de Estudios Superiores

Α(

Av. de los Barrios No. 1, Los Reyes Ixtacala Tlalnepantla, Edo. de México, C.P. 54090 T. 55 56231161 . 55 56231163 www.iztacala.unam.mx

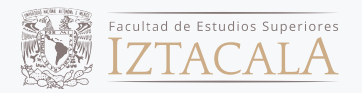

Una vez que capturaste toda la información referente a tu correo, dirección, promedio y grupo, **debes seleccionar tres opciones de clínica** en los campos designados para esta opción donde se encuentra un menú desplegable para seleccionar la clínica.

| Agregar Integrable      | Same                             | Contraction formatic grad |
|-------------------------|----------------------------------|---------------------------|
| Agregar Incurrento de   | Barrier, State artist adversaria | Contractor formatic party |
| Accessible access       | Acatlán - Mat                    |                           |
| Agregar Comproborito de | Acatlán - Vesp                   | Contractor Security and   |
|                         | Almaráz - Mat                    |                           |
|                         | Aragón - Mat                     |                           |
|                         | Aragón - Vesp                    | Country and manual        |
|                         | Cuautepec - Mat                  | (comporting and a         |
|                         | Cuautitlán - Mat                 |                           |
|                         | Ecatepec - Mat                   | franke without            |
|                         | Iztacala - Mat                   | (comparing and and        |
|                         | Iztacala - Vesp                  |                           |
| Promode Bachillerate    | Molinito - Mat                   | (componequarter)          |
| Grupe de Proc           | Seleccionar                      | [comportequents]          |
| Primera Opción:         | Aragón - Mat                     | (compo requested)         |
| Segunda Opción:         | Seleccionar                      |                           |
| Tercera Opción:         | Seleccionar                      | ]                         |

Después de llenar los campos correspondientes a tus opciones de clínica, revisa tus datos y si estas seguro de que tu información es correcta da click en el botón **ENVIAR**.

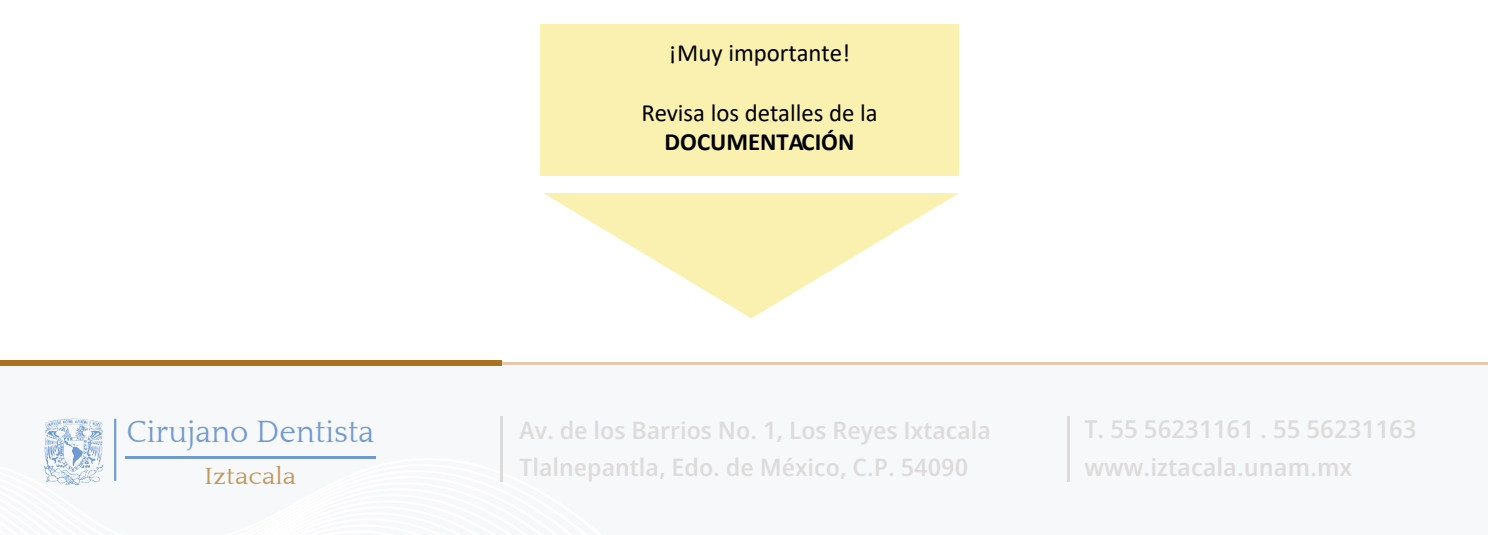

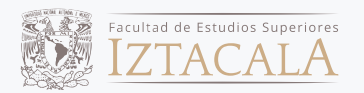

#### **DOCUMENTACIÓN:**

1. Fotografia en formato JPG con las siguientes características: Escanea una fotografía en blanco y negro donde aparezcas con ropa formal. Guardar el archivo resultante con las siguientes características: **413 pixeles de ancho por 591 pixeles de alto,formato JPG**, calidad alta, con los datos del alumno como nombre de archivo (appaterno\_apmaterno\_nombre.jpg) P. ej. gonzalez\_hernandez\_arturo.jpg

 Certificado de Bachillerato. (En caso de no contar con él, se podrá adjuntar una Constancia de terminación de estudios con nombre completo, promedio general debidamente sellada y firmada por el Director General de la Institución o en su caso por el Jefe de Servicios Escolares en formato PDF. Si tiene más de una página deberás guardarlo en un solo archivo.
\*Documento de Acreditación de Promedio de Bachillerato en formato pdf. Guardar el documento con los datos del alumno (appaterno\_ apmaterno\_nombre.pdf) por ejemplo gonzalez\_hernandez\_arturo.pdf

3. Comprobante de domicilio. (Recibo de CFE, Teléfono fijo, agua, predial, gas). Escanear solo el frente del recibo donde aparece nombre y dirección.

\*Comprobante de Domicilio en formato pdf. Guardar el documento con los datos del alumno (appaterno\_apmaterno\_nombre\_ domicilio.pdf) por ejemplo gonzalez\_hernandez\_arturo\_domicilio.pdf

• No olvides que deberás adjuntar los 3 documentos al momento que ingreses al sistema. No podrás subir documentación por partes, por lo que te invitamos a que tengas listos tus documentos escaneados por separado con anticipación (en formato PDF).

• Para ingresar al sistema deberás hacerlo utilizando tu número de cuenta UNAM y tu contraseña del SICE.

Una vez que ingreses al sistema, deberás adjuntar toda la documentación requerida, sin omitir algún documento. Considerando lo siguiente:

• Deberás digitalizar cada documento en formato PDF con orientación vertical.

•Deberás respetar los márgenes superior, inferior, derecho e izquierdo y conservar en todo momento la calidad y legibilidad de tu documentación.

# El periodo para a captura de la información para la asignación de clínica es del jueves 21 de marzo al viernes 12 de abril de 2024.

Una vez que hayas subido tus documentos de forma correcta, deberás estar pendiente de la publicación de los resultados a partir del día 13 de mayo de 2024 en siguiente liga:

https://antares.iztacala.unam.mx/odontologia/index.php/clinica/seleccion\_opciones

Ingresar al sístema con el Número de cuenta UNAM y contraseña del SICE.

#### **IMPORTANTE**

El envio de las opciones de clínica NO garantiza la ASIGNACIÓN en una de las tres opciones elegidas, ésta se determina con base en el promedio general de bachillerato y al cupo en cada clínica y turno.

#### Una vez asignada la Clínica NO HABRÁ CAMBIOS

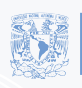

Av. de los Barrios No. 1, Los Reyes Ixtacala Tlalnepantla, Edo. de México, C.P. 54090 T. 55 56231161 . 55 56231163 www.iztacala.unam.mx